# Hướng dẫn quản trị nền tảng cho tài khoản Admin( Tổ chức/ doanh nghiệp)

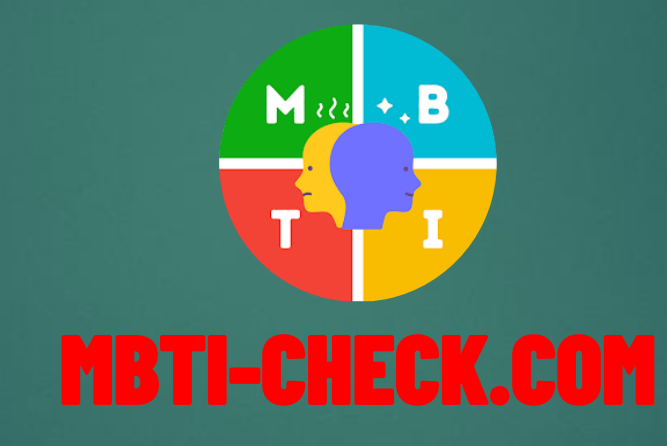

1: Đăng nhập với **tài khoản Admin(tài khoản của tổ chức/ doanh nghiệp)** bạn sở hữu đã được 2 cài đặt riêng và cung cấp cho tổ chức/ doanh nghiệp của bạn

| Ô            |      |        | 🛨 🛟 Home page - MBTI      | × +                 |                 |                 |            |       |     |               | - 0 | ×                                                                                                    |
|--------------|------|--------|---------------------------|---------------------|-----------------|-----------------|------------|-------|-----|---------------|-----|----------------------------------------------------------------------------------------------------|
| $\leftarrow$ | C    | ŵ      | https://official.mbti-cl  | neck.com            |                 |                 | A" 🟠       | () () | € @ | 🇞 🛛 Đăng nhập |     |                                                                                                    |
|              |      |        |                           | Là                  | m Bài Trắc      | Nghiệm M        | BTI        |       |     |               |     | , the second second sec |
|              |      |        |                           | 100,000+ I          | Người đã làn    | n bài trắc ng   | hiệm MBTI! |       |     |               |     |                                                                                                    |
|              |      |        |                           |                     | Dữ liệu được    | c cập nhật đến  | ·          |       |     |               |     | -                                                                                                    |
|              |      |        |                           |                     | 30/1            | 1/2023          |            |       |     |               |     | <u>R</u>                                                                                                    |
|              |      |        |                           |                     |                 |                 |            |       |     |               |     | 0                                                                                                    |
|              |      |        |                           |                     |                 |                 |            |       |     |               |     | o                                                                                                    |
|              |      |        |                           | Xem                 | lại Lịch sử làm | bài trắc nghiệm | MBTI       |       |     |               |     | -                                                                                                    |
|              |      |        |                           |                     |                 |                 |            |       |     |               | _   | +                                                                                                    |
|              |      |        |                           |                     | Ad              | min             |            |       |     |               |     |                                                                                                    |
|              |      |        |                           |                     |                 |                 |            |       |     |               |     |                                                                                                    |
|              |      |        |                           |                     | Quản lý n       | người dùng      |            |       |     |               |     |                                                                                                    |
|              |      |        |                           |                     |                 |                 |            |       |     |               |     |                                                                                                    |
|              |      |        |                           |                     |                 |                 |            |       |     |               |     |                                                                                                    |
|              | ©Cop | oyrigh | t; 2023- MBTI-CHECK-SERVE | R! - <u>Privacy</u> |                 |                 |            |       |     |               |     | દ્ર્ય                                                                                                    |

2: Bấm vào Xem lại Lịch sử làm bài trắc nghiệm MBTI để xem kết quả làm bài trắc nghiệm MBTI của các cá nhân/nhân sự đã làm

| Ô            |     |        | 💌 🍀        | Home page -    | MBTI        | ×         | +   | -                                       | Ô | ×         |
|--------------|-----|--------|------------|----------------|-------------|-----------|-----|-----------------------------------------|---|-----------|
| $\leftarrow$ | С   | ഹ      | Ċ          | https://offici | al.mbti-che | ck.com    |     | A 🟠 🗘 🗇 🏠 🔂 Dăng nhập 🧲                 |   |           |
|              |     |        |            |                |             |           | L   | Làm Bài Trắc Nghiệm MBTI                | 4 |           |
|              |     |        |            |                |             |           |     |                                         |   | d l       |
|              |     |        |            |                |             | 100,0     | 00- | + Người đã làm bài trắc nghiệm MBTI!    |   | ~         |
|              |     |        |            |                |             |           |     | Dữ liệu được cập nhật đến               |   | <b>••</b> |
|              |     |        |            |                |             |           |     | 30/11/2023                              |   | <u>r</u>  |
|              |     |        |            |                |             |           |     |                                         |   | \$        |
|              |     |        |            |                |             |           | Xe  | em lại Lịch sử làm bài trắc nghiệm MBTI |   | •         |
|              |     |        |            |                |             |           |     |                                         |   | +         |
|              |     |        |            |                |             |           |     | Admin                                   |   |           |
|              |     |        |            |                |             |           |     | Quản lý người dùng                      |   |           |
|              |     |        |            |                |             |           |     |                                         |   |           |
|              |     |        |            |                |             |           |     |                                         |   | Ø         |
|              | ©Co | pyrigh | t; 2023- I | MBTI-CHEC      | K-SERVER!   | - Privacy |     |                                         |   | ٤ġ        |

2: Xem kết quả chi tiết của các các nhân/nhân sự đã làm bài trắc nghiệm tính cách MBTI với các thông số Ngày giờ, Tài khoản, Số liệu lựa chọn chi tiết cho các cặp tính cách...

| Ô            | 🔲 🛛 🔁 🛛 🛬 🛛 🛟 Chỉ Số - I | мвті 🗙                    | 🛟 Chỉ Số - MBTI              | ×  | +  |    |      |      |    |    |               |                  | -                     | · 0 | ×        |
|--------------|--------------------------|---------------------------|------------------------------|----|----|----|------|------|----|----|---------------|------------------|-----------------------|-----|----------|
| $\leftarrow$ | C A ttps://of            | ficial.mbti-check.com/Mbt | iResults                     |    |    | ć  | ia A | 4» E | 3  | ¢  |               | £≡ G             | Đ 🗞 Đăng nhập (       |     |          |
|              |                          |                           |                              |    |    |    |      |      |    |    |               | Xin chào         | o Đăng xuất           |     |          |
|              | Trang chủ Về MBT         | T Chính sách              |                              |    |    |    |      |      |    |    | " <b>e</b> dn | in@g <b>e</b> na | ĕ.c€mĕ                |     | Q        |
|              |                          |                           |                              |    |    |    |      |      |    |    |               |                  |                       | _   | -        |
|              | Kết quả bài Te           | est MBTI                  |                              |    |    |    |      |      |    |    |               |                  |                       |     | <b>•</b> |
|              | Ngày test MBTI           | Người test MBTI           |                              | E  | I  | S  | Ν    | т    | F  | J  | Р             | Туре             |                       |     | <u>r</u> |
|              | 11/30/2023 18:13:38      | demo-mbti-chec            | k@gmail.com                  | 20 | 80 | 50 | 50   | 25   | 75 | 70 | 30            | ISFJ             | <u>Chi Tiết   Xóa</u> |     | 0        |
|              | 11/30/2023 13:29:39      | ee.nbeichæk@gna           | a <b>⊭.</b> .⊛m              | 50 | 50 | 45 | 55   | 80   | 20 | 50 | 50            | ENTJ             | <u>Chi Tiết   Xóa</u> |     | •        |
|              | 11/30/2023 01:39:29      | doenhuoreggiang180        | )ê0ê@g <b>na</b> il.com      | 50 | 50 | 80 | 20   | 30   | 70 | 55 | 45            | ESFJ             | <u>Chi Tiết   Xóa</u> |     | -        |
|              | 11/30/2023 00:26:31      | baove 742064@gma          | il.com                       | 70 | 30 | 30 | 70   | 70   | 30 | 55 | 45            | ENTJ             | <u>Chi Tiết   Xóa</u> |     | +        |
|              | 11/29/2023 19:40:01      | haiarthngayen₹a€2€        | ŷ <b>g</b> r¶a <b>∄</b> .com | 20 | 80 | 65 | 35   | 60   | 40 | 95 | 5             | ISTJ             | <u>Chi Tiết   Xóa</u> |     |          |
|              | 11/29/2023 18:34:12      | ŧhylvæte@g¶nåil.eo¶       | 1                            | 70 | 30 | 55 | 45   | 70   | 30 | 65 | 35            | ESTJ             | <u>Chi Tiết   Xóa</u> |     |          |
|              | 11/28/2023 14:53:36      | Msthaohærs@gmai           | l.com                        | 60 | 40 | 65 | 35   | 50   | 50 | 65 | 35            | ESTJ             | <u>Chi Tiết   Xóa</u> |     |          |
|              | 11/27/2023 21:01:28      | duorglata@ga#             | .com                         | 60 | 40 | 55 | 45   | 65   | 35 | 60 | 40            | ESTJ             | <u>Chi Tiết   Xóa</u> |     |          |
|              | 11/27/2023 12:34:37      | huo ng kau id 2egyme@g    | r <b>ad.co</b> m             | 70 | 30 | 60 | 40   | 60   | 40 | 85 | 15            | ESTJ             | <u>Chi Tiết   Xóa</u> |     | Ø        |
|              | 11/27/2023 08:56:35      | ee.mbichæk@gm             | a <b>ico</b> m               | 70 | 30 | 45 | 55   | 15   | 85 | 35 | 65            | ENFP             | <u>Chi Tiết   Xóa</u> |     | द्ध      |

### 2: Bấm vào Chi Tiết nếu bạn muốn xem lại chi tiết bài trắc nghiệm mà cá nhân/nhân sự đã làm

| Ô            | 🗖 🛛 📴 🗍 🕑 🗍 🎲 Chỉ Số | - MBTI 🛛 🗙 🛟 Chỉ Số - MBTI              | ×    | +  |    |      |      |    |    |                |                  |                       | —     | ð  | ×          |
|--------------|----------------------|-----------------------------------------|------|----|----|------|------|----|----|----------------|------------------|-----------------------|-------|----|------------|
| $\leftarrow$ | C A ttps://c         | official.mbti-check.com/MbtiResults     |      |    | ĉ  | ia A | 4» Z | 2  | Ġ  |                | 5≡ (             | 🗄 😵 🕀ăng n            | hập 🌑 |    | <b>(</b> ) |
|              |                      |                                         |      |    |    |      |      |    |    |                | Xin chà          | o Đăng x              | uất   |    | <b>Ļ</b>   |
|              | Trang chú Về MB      | TI Chính sách                           |      |    |    |      |      |    |    | " <b>e</b> dri | in@g <b>e</b> na | æ.c∎m⊎                |       |    | Q          |
|              |                      |                                         |      |    |    |      |      |    |    |                |                  |                       |       | -l | <b>e</b>   |
|              | Kết quả bài T        | est MBTI                                |      |    |    |      |      |    |    |                |                  |                       |       |    | <b>=</b>   |
|              | Ngày test MBTI       | Người test MBTI                         | E    | I  | S  | Ν    | т    | F  | J  | Р              | Туре             |                       |       |    | <u>r</u>   |
|              | 11/30/2023 18:13:38  | demo-mbti-check@gmail.con               | n 20 | 80 | 50 | 50   | 25   | 75 | 70 | 30             | ISFJ             | Chi Tiết Xóa          |       | -  | 0          |
|              | 11/30/2023 13:29:39  | ee.nbtichetk@gnaii.com                  | 50   | 50 | 45 | 55   | 80   | 20 | 50 | 50             | ENTJ             | <u>Chi Tiết   Xóa</u> |       |    | 0          |
|              | 11/30/2023 01:39:29  | doanhuoneggiang120202@genail.com        | ה 50 | 50 | 80 | 20   | 30   | 70 | 55 | 45             | ESFJ             | <u>Chi Tiết   Xóa</u> |       |    | -          |
|              | 11/30/2023 00:26:31  | baover742004@gmail.com                  | 70   | 30 | 30 | 70   | 70   | 30 | 55 | 45             | ENTJ             | <u>Chi Tiết   Xóa</u> |       |    | +          |
|              | 11/29/2023 19:40:01  | hahar¢hi¶g®y€n¶a®2®gr¶ail.com           | 20   | 80 | 65 | 35   | 60   | 40 | 95 | 5              | ISTJ             | <u>Chi Tiết   Xóa</u> |       |    |            |
|              | 11/29/2023 18:34:12  | ŧŊſvæte@g¶næil.eo¶n                     | 70   | 30 | 55 | 45   | 70   | 30 | 65 | 35             | ESTJ             | <u>Chi Tiết   Xóa</u> |       |    |            |
|              | 11/28/2023 14:53:36  | Mathaohacra©gmeil.com                   | 60   | 40 | 65 | 35   | 50   | 50 | 65 | 35             | ESTJ             | <u>Chi Tiết   Xóa</u> |       |    |            |
|              | 11/27/2023 21:01:28  | duerglete.@gead.com                     | 60   | 40 | 55 | 45   | 65   | 35 | 60 | 40             | ESTJ             | <u>Chi Tiết   Xóa</u> |       |    |            |
|              | 11/27/2023 12:34:37  | <b>huo ng ku id 20g pm@g roail.co</b> m | 70   | 30 | 60 | 40   | 60   | 40 | 85 | 15             | ESTJ             | <u>Chi Tiết   Xóa</u> |       |    | Ø          |
|              | 11/27/2023 08:56:35  | ee.nbichæk@gmail.com                    | 70   | 30 | 45 | 55   | 15   | 85 | 35 | 65             | ENFP             | <u>Chi Tiết   Xóa</u> |       | -  | ŝ          |

#### 2: Bấm vào Xóa nếu bạn muốn xóa bài trắc nghiệm tính cách đã làm của cá nhân/nhân sự

| Ø            | 🗖 🛛 📴 🛛 🖭 🔤 🛟 Chỉ Số | - MBTI 🛛 🗙 🛟 Chỉ Số - MBTI          | ×  | +  |    |      |      |    |    |               |                  | -                     | Ð | ×          |
|--------------|----------------------|-------------------------------------|----|----|----|------|------|----|----|---------------|------------------|-----------------------|---|------------|
| $\leftarrow$ | C A ttps://d         | official.mbti-check.com/MbtiResults |    |    | ć  | аљ / | H) Z | 2  | ¢  | כןכ           | ל≡ (             | Đăng nhập             |   |            |
|              |                      |                                     |    |    |    |      |      |    |    |               | Xin chà          | D Đăng xuất           |   | <b></b>    |
|              | Trang chú Về MB      | BTI Chính sách                      |    |    |    |      |      |    |    | " <b>e</b> dn | in@g <b>e</b> na | i.cemi                | _ | Q          |
|              |                      |                                     |    |    |    |      |      |    |    |               |                  |                       | _ | <b>?</b>   |
|              | Kết quả bài T        | est MBTI                            |    |    |    |      |      |    |    |               |                  |                       | _ | <b>•</b>   |
|              | Ngày test MBTI       | Người test MBTI                     | E  | T  | s  | Ν    | т    | F  | J  | Р             | Туре             |                       |   | <u>2</u> ĭ |
|              | 11/30/2023 18:13:38  | demo-mbti-check@gmail.com           | 20 | 80 | 50 | 50   | 25   | 75 | 70 | 30            | ISFJ             | <u>Chi Tiết</u> Xóa   |   | 0          |
|              | 11/30/2023 13:29:39  | ee.n.beichæk@grnañ.com              | 50 | 50 | 45 | 55   | 80   | 20 | 50 | 50            | ENTJ             | <u>Chi Tiết   Xóa</u> |   | 0          |
|              | 11/30/2023 01:39:29  | donnhwnggiang120202@gmail.com       | 50 | 50 | 80 | 20   | 30   | 70 | 55 | 45            | ESFJ             | <u>Chi Tiết   Xóa</u> |   | -          |
|              | 11/30/2023 00:26:31  | <b>baove 742004@gmail.com</b>       | 70 | 30 | 30 | 70   | 70   | 30 | 55 | 45            | ENTJ             | <u>Chi Tiết   Xóa</u> |   | +          |
|              | 11/29/2023 19:40:01  | Ħaŧarŧhı¶g≋yen₹a92@gr#aił.com       | 20 | 80 | 65 | 35   | 60   | 40 | 95 | 5             | ISTJ             | <u>Chi Tiết   Xóa</u> |   |            |
|              | 11/29/2023 18:34:12  | ŧŊſvætē@gŧnáil.eoŧn                 | 70 | 30 | 55 | 45   | 70   | 30 | 65 | 35            | ESTJ             | <u>Chi Tiết   Xóa</u> |   |            |
|              | 11/28/2023 14:53:36  | Msthadhærs@gmail.com                | 60 | 40 | 65 | 35   | 50   | 50 | 65 | 35            | ESTJ             | <u>Chi Tiết   Xóa</u> |   |            |
|              | 11/27/2023 21:01:28  | duengleten#@gleatl.com              | 60 | 40 | 55 | 45   | 65   | 35 | 60 | 40            | ESTJ             | <u>Chi Tiết   Xóa</u> |   |            |
|              | 11/27/2023 12:34:37  | huonglauid 2egyna@graail.com        | 70 | 30 | 60 | 40   | 60   | 40 | 85 | 15            | ESTJ             | <u>Chi Tiết   Xóa</u> |   | Ø          |
|              | 11/27/2023 08:56:35  | ee.rabidaæk@gnaik.com               | 70 | 30 | 45 | 55   | 15   | 85 | 35 | 65            | ENFP             | <u>Chi Tiết   Xóa</u> | • | ঞ          |

**3**: Bấm vào **Quản lý người dùng** để xem và quản lý cá nhân/nhân sự đã đăng ký tài khoản trong mục Admin

| Ô            |      |          | 🛨 🛟 Home page - MBTI     | × +          |              |                 |          |       |         |     |      | _             | ð | ×        |
|--------------|------|----------|--------------------------|--------------|--------------|-----------------|----------|-------|---------|-----|------|---------------|---|----------|
| $\leftarrow$ | С    | â        | https://official.mbti-ch | eck.com      |              |                 | A»       |       | (3) (1) | £'≡ | ÚÐ 4 | 🗞 🛛 Đăng nhập |   |          |
|              |      |          |                          | Làm          | Bài Trắc     | : Nghiệm        | MBTI     |       |         |     |      |               | 4 | Î .      |
|              |      |          |                          |              |              |                 |          |       |         |     |      |               |   | Q        |
|              |      |          |                          | 100.000+ Na  | ười đã làn   | m bài trắc      | nahiêm I | MBTI! |         |     |      |               |   | -        |
|              |      |          |                          |              | Dữ liệu được | ợc cập nhật đến |          |       |         |     |      |               |   | *        |
|              |      |          |                          |              | 30/1         | 11/2023         |          |       |         |     |      |               |   | <u>r</u> |
|              |      |          |                          |              |              |                 |          |       |         |     |      |               |   | \$       |
|              |      |          |                          |              |              |                 |          |       |         |     |      |               |   | 0        |
|              |      |          |                          | Xem lại      | Lịch sứ làm  | i bài trắc ngh  | iệm MBTI |       |         |     |      |               |   | ~        |
|              |      |          |                          |              |              |                 |          |       |         |     |      |               |   | +        |
|              |      |          |                          |              | Ad           | min             |          |       |         |     |      |               |   |          |
|              |      |          |                          |              | Quản lý n    | người dùng      |          |       |         |     |      |               |   |          |
|              |      |          |                          |              |              |                 |          |       |         |     |      |               |   |          |
|              | ©Con | ovriaht: | 2023- MBTI-CHECK-SFRVFF  | R! - Privacy |              |                 |          |       |         |     |      |               |   | ن<br>ا   |

**3**: **Giao diện chi tiết** về các tài khoản nhân sự đã tạo hoặc đã đăng ký hiện lên với thông tin: **ID** của tài khoản, **Tên**( Email) tài khoản và các **nút** để Sửa, Xóa một tài khoản

| 🗖 🛛 🔀 🛛 🛟 Chỉ Số - MBTI 🛛 🗙 🛟 Danh Sác             | ch Tài Khoản - MBTI × +      | _                                                    | o x    |
|----------------------------------------------------|------------------------------|------------------------------------------------------|--------|
| C 🛱 https://official.mbti-check.com/Admin/UserMana | age A <sup>N</sup> S         | 🗘 🗘 🗘 🗲 🏠 🏀 🖓 🗗 Đăng nhập 🌑                          | ) 🍼    |
| Trang chủ Về MBTI Chính sách                       |                              | <mark>Xin chào Đăng xuất</mark><br>"€dr¶n@g¶na9.c@m● |        |
| Danh Sách Tài Khoản<br>Tạo tài khoản mới           |                              |                                                      | 1<br>1 |
| ID                                                 | Email                        | Actions                                              | ¢      |
| 00b00998-898a-48e9-8012-5a6e26f4d8a5               | kunghieribg99@gindil.eom     | <u>Sửa   Xóa</u>                                     |        |
| 17771d8d-b26d-437d-8aa5-fb1ee91ff147               | krnanh¶994@grnail.com        | <u>Sửa   Xóa</u>                                     |        |
| 19c2c9a6-192c-4804-96f5-56e55f514b1f               | Mshanle foratco@genoil.com   | <u>Sửa   Xóa</u>                                     | 4      |
| 1e2b3f3f-a109-49b1-a443-20e2d266f850               | <b>edmin 123:@graai.co</b> m | <u>Sửa   Xóa</u>                                     |        |
| 3059b869-4611-4b61-bdb9-9ce146f02bd9               | Ngodan2222@gnail.com         | <u>Sửa   Xóa</u>                                     |        |
| 3d6aa5e1-0769-4c48-8473-2b3fbdd132c9               | duerg.dtysk55@gi@ail.com     | <u>Sửa   Xóa</u>                                     | _      |
| 3dc50a18-870f-4cdf-aa61-8cd28e222124               | Subile 10319ail.com          | <u>Sửa   Xóa</u>                                     | C      |
| 40b79587-f922-4518-9fac-8b174bed5a50               | tung k2228@gmail.com         | <u>Sửa   Xóa</u>                                     | C      |
|                                                    |                              |                                                      | _ Σ.   |

3: Bạn có thể nhấn vào nút Tạo tài khoản mới để tạo tài khoản riêng cho nhân sự mà không cần 9 đăng ký tài khoản

| Ô            | 🗖 🛛 🔄 🛛 🛟 Chỉ Số - MBTI 🛛 🗙 🖌            | 🛟 Danh Sách Tài Khoản - MBTI | × +                                                                                                    |      |   |                                                      |             | _            | D | $\times$ |
|--------------|------------------------------------------|------------------------------|----------------------------------------------------------------------------------------------------|------|---|------------------------------------------------------|-------------|--------------|---|----------|
| $\leftarrow$ | C 🙃 https://official.mbti-check.com/Adm  | in/UserManage                |                                                                                                    | AN 🟠 |   | 5≡ (                                                 | 6           | Đăng nhập 🌑  |   | <b>Ø</b> |
|              | <b>Trang chủ</b> Về MBTI Chính sách      |                              |                                                                                                    |      | " | <mark>Xin chà</mark><br>dr●in <b>®</b> g <b>e</b> na | o<br>I.comö | Đăng xuất    | Î |          |
| [            | Danh Sách Tài Khoản<br>Tạo tài khoản mới |                              |                                                                                                    |      |   |                                                      |             |              |   |          |
|              | ID                                       | Emai                         | il                                                                                                    |      |   |                                                      | Acti        | ons          |   | \$       |
|              | 00b00998-898a-48e9-8012-5a6e26f4d8a5     | Rich                         | ghierrbg99@gnail.eom                                                                                            |      |   |                                                      | <u>Sửa</u>  | <u>  Xóa</u> |   | 0        |
|              | 17771d8d-b26d-437d-8aa5-fb1ee91ff147     | <b>tk</b> r¶a                | <b></b>                                                                                                    |      |   |                                                      | <u>Sửa</u>  | <u>Xóa</u>   |   | -        |
|              | 19c2c9a6-192c-4804-96f5-56e55f514b1f     | levi sen a                   | anle feratce@geneil.com                                                                                         | I    |   |                                                      | <u>Sửa</u>  | <u>Xóa</u>   |   | +        |
|              | 1e2b3f3f-a109-49b1-a443-20e2d266f850     | •d <b>e</b> ni               | in 123@gmail.com                                                                                                |      |   |                                                      | <u>Sửa</u>  | <u>Xóa</u>   |   |          |
|              | 3059b869-4611-4b61-bdb9-9ce146f02bd9     | Ng                           | dan2222@gnail.com                                                                                               |      |   |                                                      | <u>Sửa</u>  | <u>Xóa</u>   |   |          |
|              | 3d6aa5e1-0769-4c48-8473-2b3fbdd132c9     | đuer                         | ¶g.¶tysl€5@gı¶ail.com                                                                                           |      |   |                                                      | <u>Sửa</u>  | <u>Xóa</u>   |   |          |
|              | 3dc50a18-870f-4cdf-aa61-8cd28e222124     | Subil                        | <b>le: 100</b> 0101.00101                                                                                       |      |   |                                                      | <u>Sửa</u>  | Xóa          |   |          |
|              | 40b79587-f922-4518-9fac-8b174bed5a50     | turg                         | terestation terms and the second second second second second second second second second second second second s |      |   |                                                      | <u>Sửa</u>  | <u>Xóa</u>   |   | Ø        |
|              |                                          |                              |                                                                                                    |      |   |                                                      |             |              | - | દુર      |

**3**: Nhập thông tin tài khoản để tạo tài khoản mới sau đó bấm vào nút **Create**(Tạo) để hoàn thành việc tạo tài khoản

| Ô            | 🗖 🔄 🛃 🛟 Chỉ Số - MBTI x 🛟 Tạo Thêm Tài Khoản - MBTI x + — — 🗇                                   | ×          |
|--------------|-------------------------------------------------------------------------------------------------|------------|
| $\leftarrow$ | C 🞧 🖞 https://official.mbti-check.com/Admin/UserManage/Create 🖉 A 🏠 🗘 🕄 🗊 🗲 🔂 🏀 🕑 Dǎng nhập 🌑 … | <b>(</b> ) |
|              | Xin chào Đăng xuất                                                                              |            |
|              | Trang chủ Về MBTI Chính sách                                                                    | Q          |
|              |                                                                                                 | - 🥔        |
|              | Tao Thêm Tài Khoản                                                                              | -          |
| Г            | Email                                                                                           | aï         |
|              | Ng ugye⊜va⊜a ∎@gm@il.⊕m                                                                         | I.         |
|              | Password                                                                                        | •••        |
|              | ••••••                                                                                          | <u>o</u>   |
|              | ConfirmPassword                                                                                 | -          |
|              |                                                                                                 | +          |
|              | Create Cancel                                                                                   |            |
|              |                                                                                                 |            |
| L L          |                                                                                                 |            |
|              |                                                                                                 |            |
|              |                                                                                                 |            |
|              |                                                                                                 | Ø          |
|              | ©Copyright; 2023- MBTI-CHECK-SERVER! - <u>Privacy</u>                                           | <b>3</b>   |

**3**: Sau khi tạo mới tài khoản bạn có thể gửi trực tiếp cho các cá nhân/nhân sự để đăng nhập và làm bài trắc nghiệm tính cách MBTI

| Ø            | □   🔄   🔮 Home page - MBTI × +                                | D   | ×        |
|--------------|---------------------------------------------------------------|-----|----------|
| $\leftarrow$ | C 🙃 https://official.mbti-check.com A 🏠 🗘 🗈 🗲 🗟 🏵 Dăng nhập 🧲 |     |          |
|              |                                                               |     |          |
|              |                                                               |     | Q        |
|              |                                                               |     | _        |
|              |                                                               |     |          |
|              |                                                               |     | -        |
|              | Làm Bài Trắc Nghiêm MBTI                                      |     | <u>r</u> |
|              |                                                               |     | 0        |
|              |                                                               |     | O,       |
|              | 100,000+ Người đã làm bài trắc nghiệm MBTI!                   |     | -        |
|              | Dữ liệu được cập nhật đến                                     | - 1 | +        |
|              | 30/11/2023                                                    | - 1 |          |
|              |                                                               | - 1 |          |
|              |                                                               | - 1 |          |
|              | Xem lại Lịch sử làm bài trắc nghiệm MBTI                      | - 1 |          |
|              |                                                               | - 1 |          |
|              |                                                               | -1  | Ø        |
|              | ©Copyright; 2023- MBTI-CHECK-SERVER! - <u>Privacy</u>         |     | ŝ        |

## HƯỚNG DẪN SỬ DỤNG ĐƯỢC CẬP NHẬT NGÀY 01/04/2024 Nội dung mới sẽ liên tục được cập nhật và thông báo đến quý Khách hàng- Đối tác

## HƯỚNG DẪN SỬ DỤNG ĐƯỢC CẬP NHẬT NGÀY 01/04/2024 Nội dung mới sẽ liên tục được cập nhật và thông báo đến quý Khách hàng- Đối tác